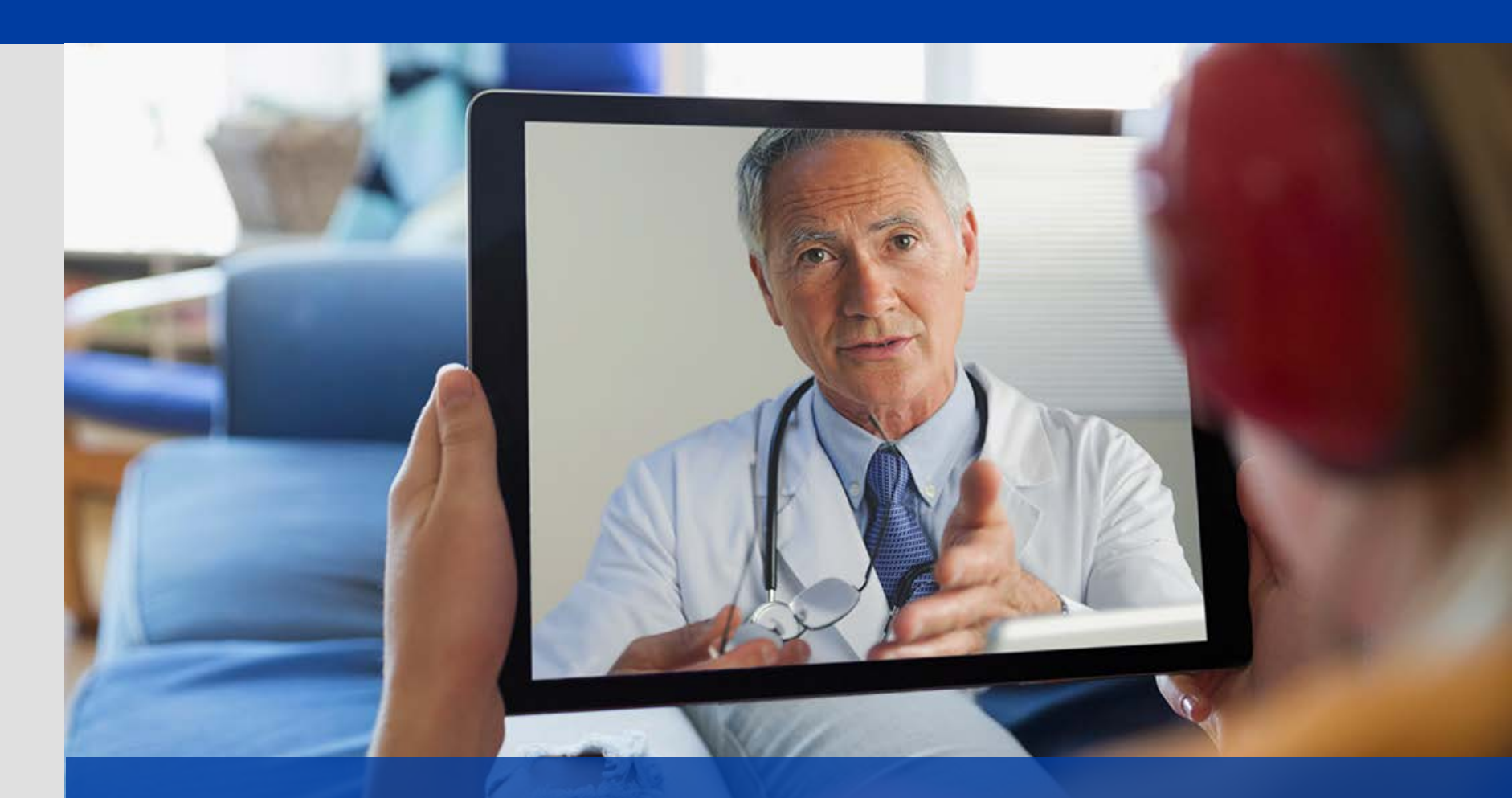

## **Virtual Visits**

© 2018 UnitedHealth Group. Any use, copying or distribution without written permission from UnitedHealth Group is prohibited.

#### **Virtual Visits**

## How it works.

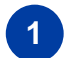

See and talk with a doctor using a mobile device\* or computer.

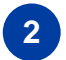

3

Start a visit now or register for when you need one.

Get a diagnosis and a prescription, if needed, in 20 minutes or less.

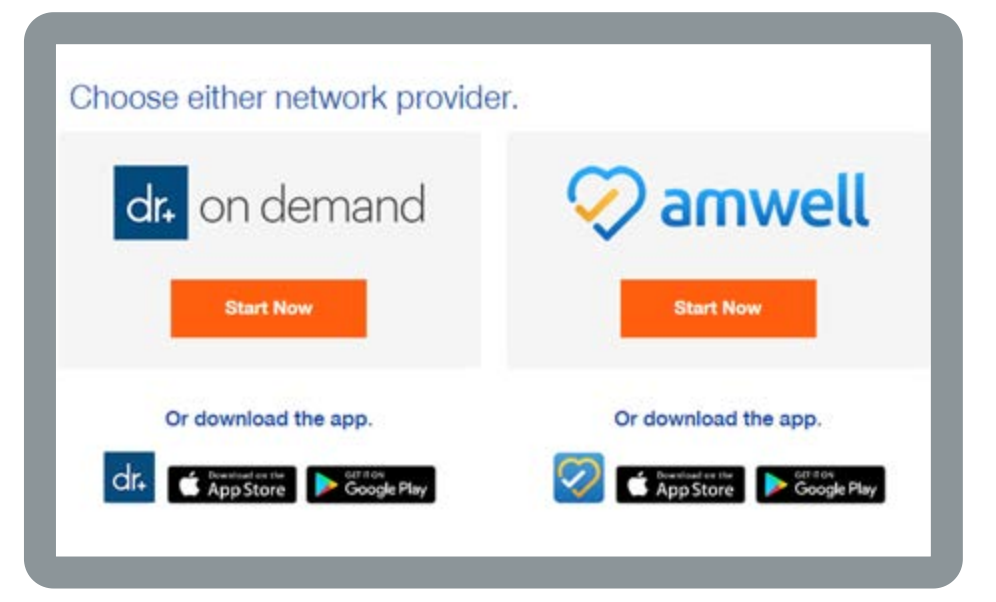

Data rates may apply.

Apple, App Story and the Apple logo are trademarks of Apple Inc., registered in the U.S. and other countries. Google Play and the Google Play logo are trademarks of Google, Inc.

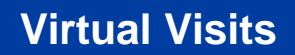

## **Ready to Register?**

UnitedHealthcare®

Have your health plan ID card and your method of payment (debit or credit card) ready to set up an account with a Virtual Visit provider group.

• Go to the UHC website via single sign-on, internet or mobile app to get started. You'll need to choose a provider:

Choose either network provider.

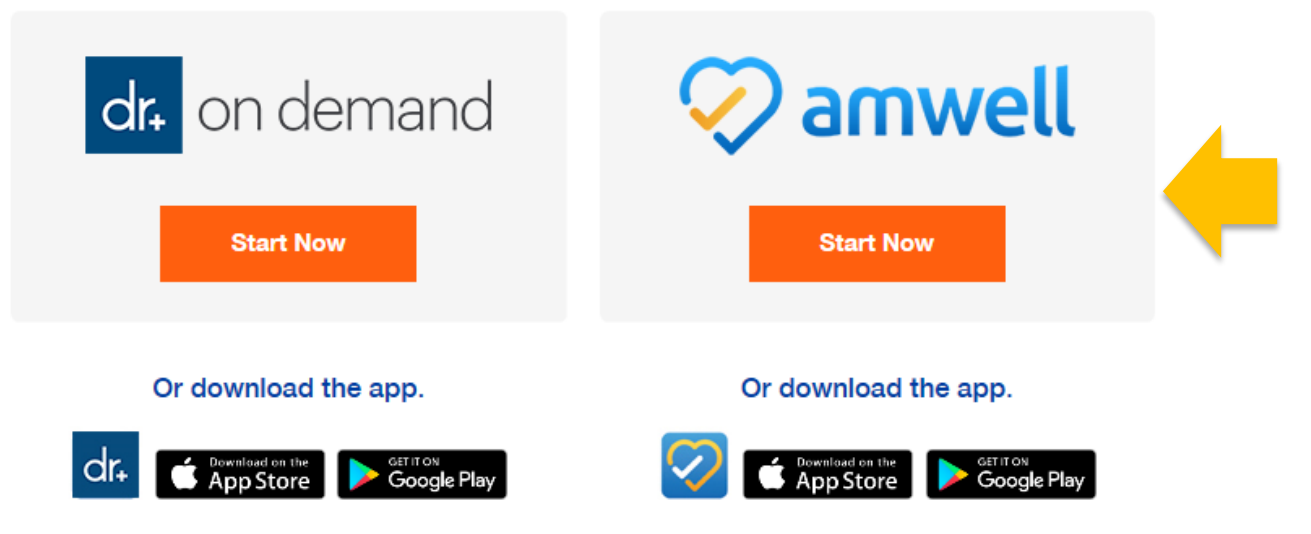

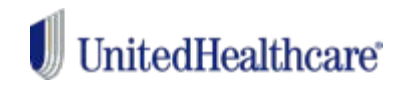

### If you choose AmWell, follow these steps:

- 1. Open the AmWell app (or website)
- 2. Download the app on your mobile device
- 3. Sign up

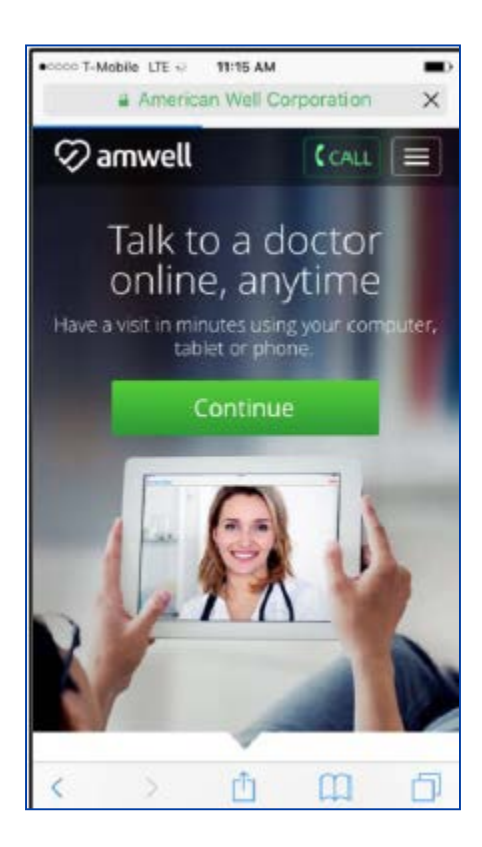

|                                                                                                    | 🤣 amwell                         |
|----------------------------------------------------------------------------------------------------|----------------------------------|
|                                                                                                    | First Name Last Name             |
|                                                                                                    | Email                            |
| Soo o Drovidor Novul                                                                                 | Confirm Email                    |
| See a Provider Now!                                                                                  | Password                         |
| mwell makes it easy for you to talk to doctors,<br>nmediately, from your home. Simply log on or call | □ I agree to these Terms of Use. |
| -844-SEE-DOCS (1-844-733-3627) to connect with<br>oard-certified doctors in your area.               | Sign Up                          |
| earn More >                                                                                          | Already have an account? Log In  |

#### **Virtual Visits**

### Sign up as follows:

| 🐼 amwell                         |
|----------------------------------|
| First Name Last Name             |
| Name is required                 |
| Email                            |
| Email is required                |
| Confirm Email                    |
| Password                         |
| Password is required             |
| □ I agree to these Terms of Use. |
| Please agree to the Terms of Use |
| Sign Up                          |
| Already have an account? Log In  |

- 1. First and Last name
- 2. Email address
- 3. Create a password
- 4. Agree to the Terms of Use
- 5. Choose your state

| - 🏹 amw                          | ell                |
|----------------------------------|--------------------|
| e need a few more details to cre | eate your profile. |
| Your Location                    | -                  |
| California                       |                    |
| Florida                          |                    |
| Massachusetts                    |                    |
| New Hampshire                    | 7                  |
| South Carolina                   |                    |
| Tennesee                         |                    |
| Utah                             |                    |
|                                  |                    |

|   | 🤣 amwell                                           |
|---|----------------------------------------------------|
| Ø | Congratulations!<br>Your account has been created. |
|   | ОК                                                 |

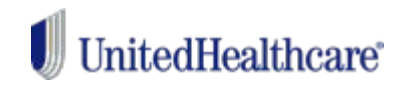

Create your profile: First and Last Name should populate from the first screen; provide requested data.

|                           | 10:17 AM             | <b>7</b> 8 64%∎ |
|---------------------------|----------------------|-----------------|
| C Back                    | Basic Info           |                 |
| Please tell u<br>profile: | s some basic info to | o complete your |
|                           |                      |                 |
|                           |                      |                 |
|                           |                      | Mobile 👻        |
| Female                    | Male                 | Other           |
|                           |                      | EXPAND          |

Have your health plan ID card ready and enter the information: Even if you don't have a copay, you'll need a debit or credit card

ready.

| •                          | 10:17 AM                                    | 🕈 🗄 64% 🔳   |
|----------------------------|---------------------------------------------|-------------|
| < Back                     | Health Insurance                            | Skip        |
| U                          | UnitedHealthca                              | are         |
| To determi<br>enter the in | ne your coverage and co<br>formation below. | xst, please |
| Note: Thes                 | e fields are case sensitiv                  | 8           |
| Member ID                  |                                             |             |
|                            |                                             |             |
| Group ID                   |                                             |             |
|                            |                                             |             |
|                            |                                             |             |
|                            |                                             |             |
|                            |                                             |             |
|                            |                                             |             |

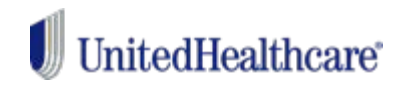

## You'll see that your benefits information has been verified.

If you need to schedule an appointment, select a physician and schedule or start your visit.

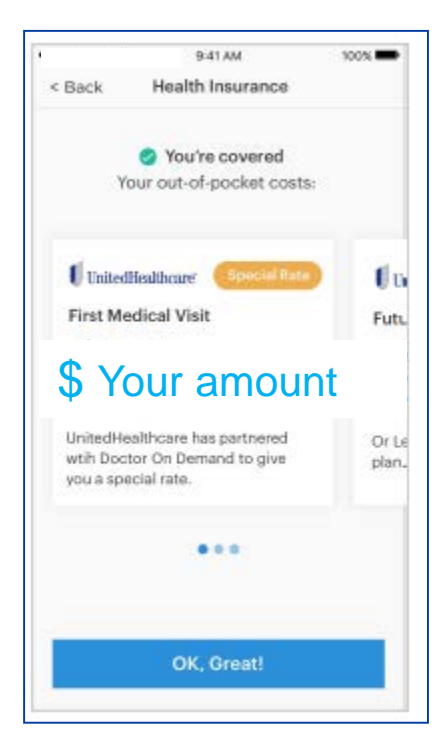

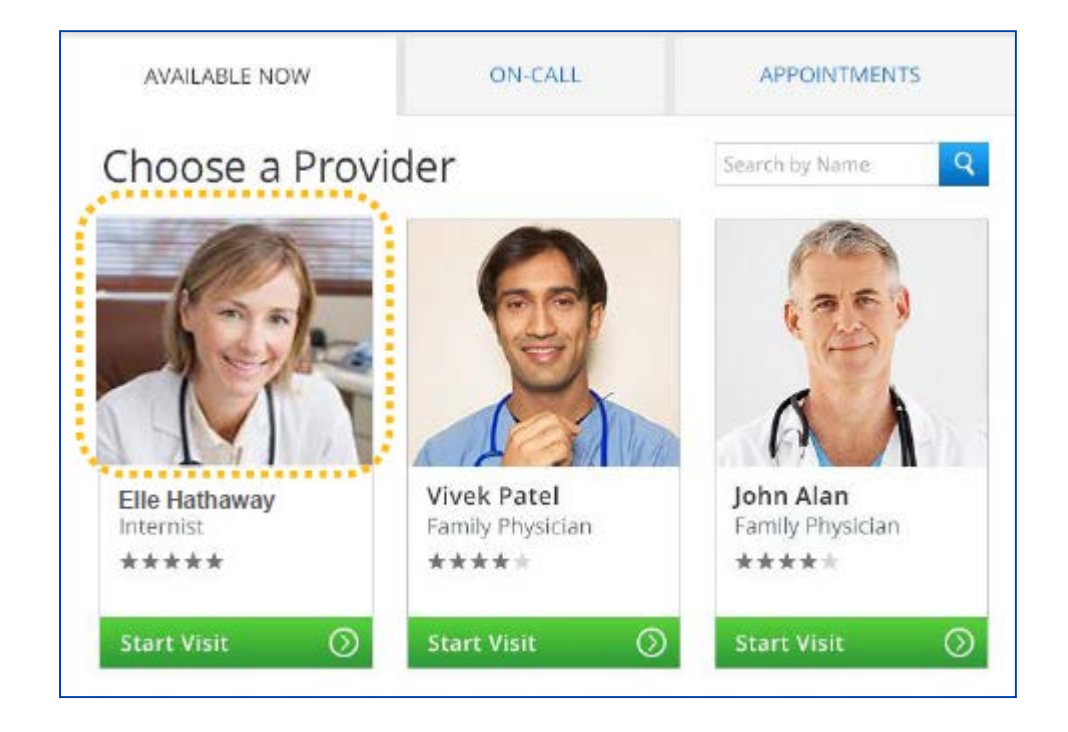

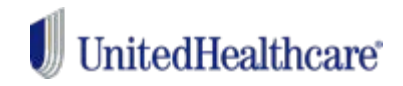

Information about the physician is available before you start a visit.

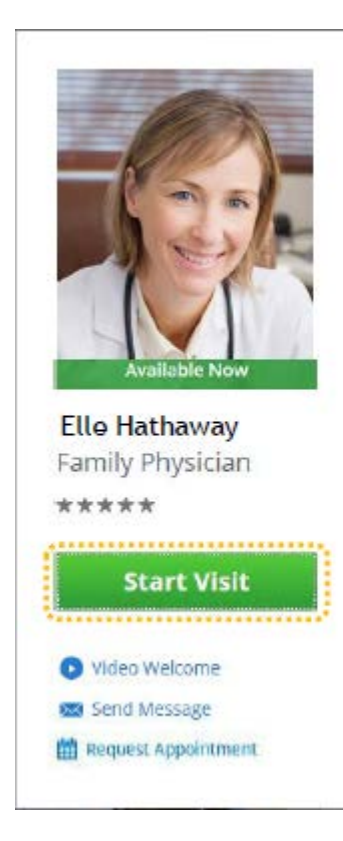

Welcome! I am Dr. Elle Hathaway, a board-certified in family practice. As such, I have been treating patients of all ages for over 12 years for a broad range of concerns; from preventative well-checks to acute care to chronic disease management. I look forward to using my experience to provide you with safe and appropriate online care.

#### Cost per Visit: \$45.00 (may be covered by insurance)

Languages Spanish, English

Years of Experience 21 years

Location Littleton, MA Professional Education University of California, San Francisco, 1994

Residency Brigham and Women's Hospital/Massachusetts General Hospital

Primary Care Provider Yes

#### Affiliations

Professional Affiliations

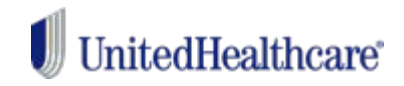

Prescription? Choose your local pharmacy for pick up.

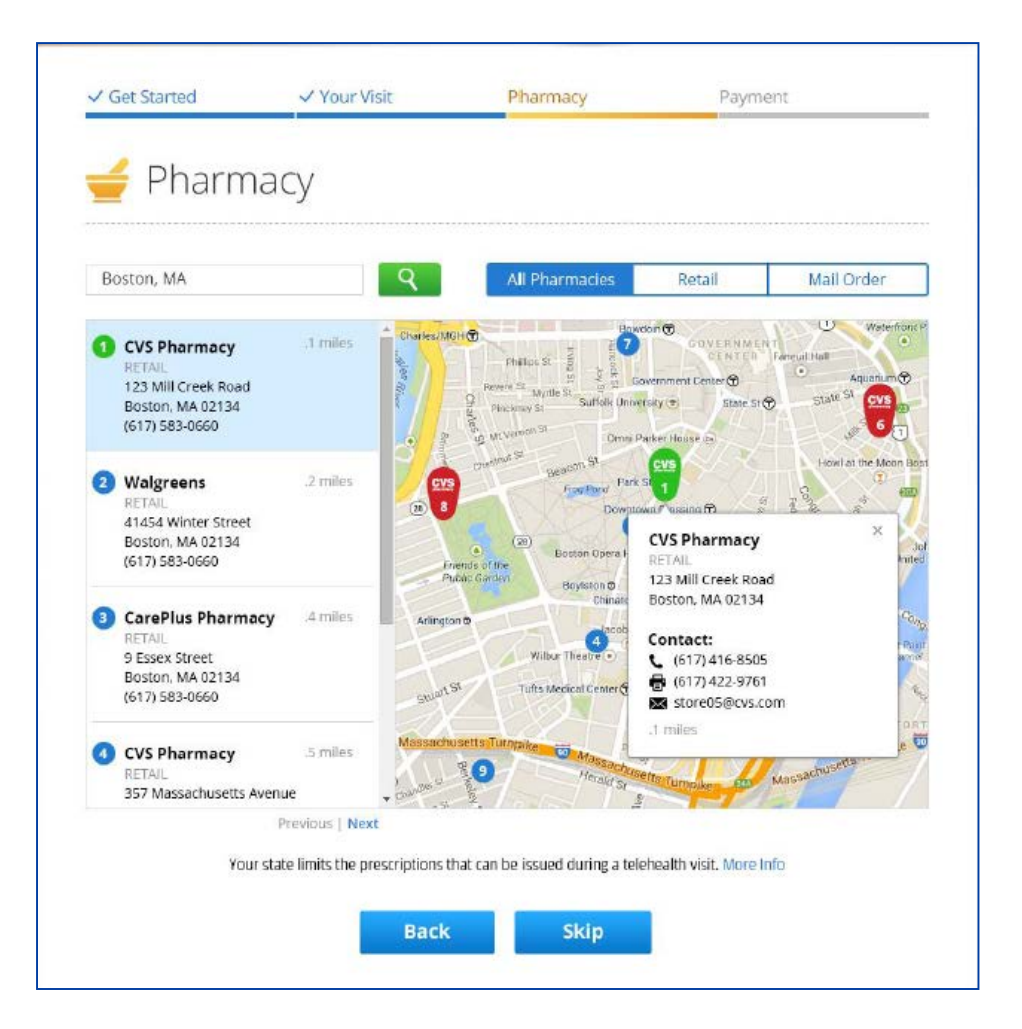

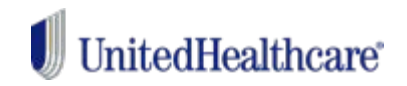

You'll be prompted for a satisfaction survey.

|                         | Kate Your Overall Experience           Image: Comparison of the second second s |
|-------------------------|----------------------------------------------------------------------------------------------------|
| you had not used Online | Care today, where would you have gone                                                                                                    |
| tead?                   |                                                                                                    |

If you choose Dr. on Demand follow these steps:

- 1. Open the Dr. on Demand app (or website)
- 2. Download the app on your mobile device
- 3. Sign up

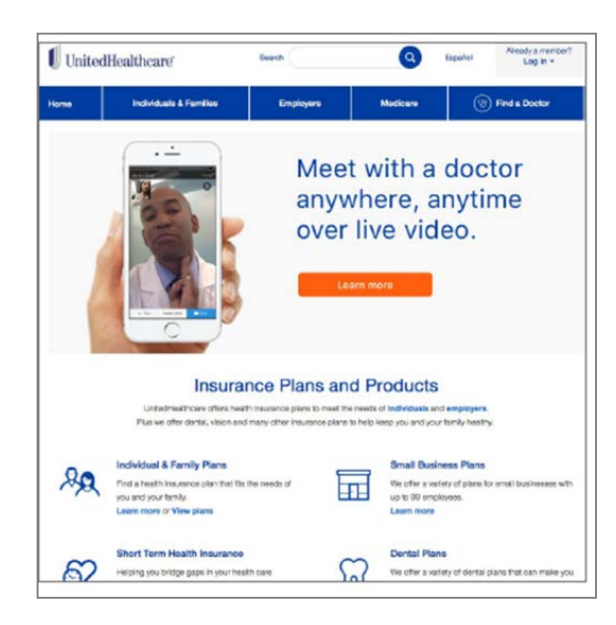

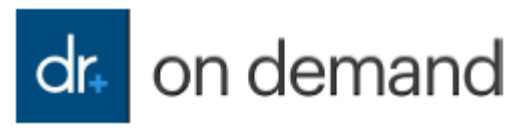

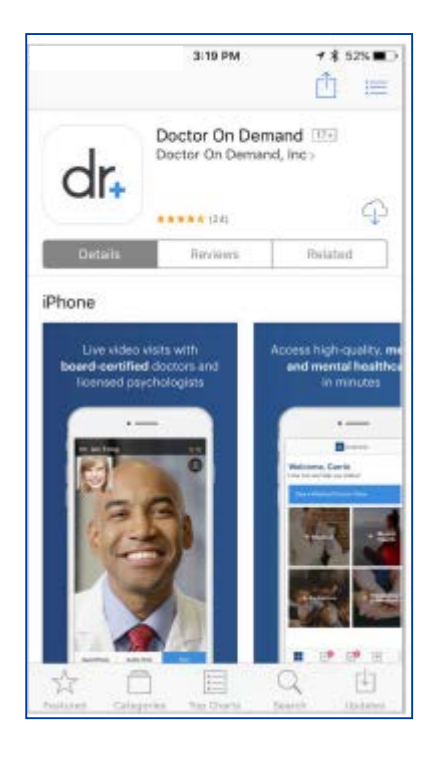

#### **Virtual Visits**

#### Choose: Create Account.

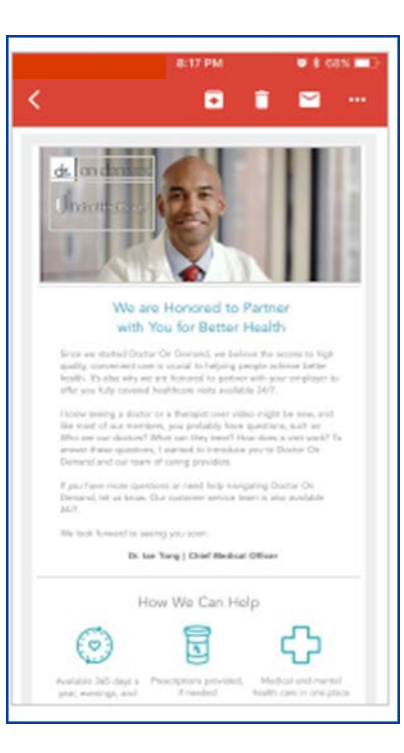

- 1. Email address
- 2. Create a password
- 3. Date of birth
- 4. Agree to the terms

| 1000000000                        | 10:16 AM                                | <b>∜</b> 8 64% ■D |
|-----------------------------------|-----------------------------------------|-------------------|
| < Back                            | Create Account                          |                   |
|                                   | dr. on demand                           | ł                 |
|                                   |                                         |                   |
| Email Address                     |                                         |                   |
| Password                          |                                         |                   |
| DATE OF BIRTH                     |                                         |                   |
| mm/dd/yyyy                        |                                         |                   |
| I agree to Doct<br>Terms of Use a | or On Demand's<br>and Informed Consent. |                   |
| Next >                            |                                         |                   |
|                                   |                                         |                   |
|                                   |                                         |                   |
|                                   |                                         |                   |
|                                   |                                         |                   |

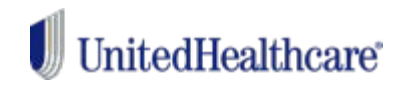

Create Your Profile: First and Last Name should populate from the first screen; provide requested data

| K Back Basic Info Please tell us some basic info to complete y profile: Erst Name Last Name Phone Number Mobile |
|----------------------------------------------------------------------------------------------------|
| Please tell us some basic info to complete y<br>profile:<br>Eisst Name<br>Last Name<br>Phone Number Mobile      |
| Eirst Name<br>Lise Name<br>Phone Number Mobile                                                                  |
| Last Name Phone Number Mobile                                                                                   |
| Phone Number Mobile                                                                                             |
|                                                                                                    |
| Female Male Other                                                                                               |
| EXPA                                                                                                    |

Have your health plan ID card ready and enter the information: Even if you don't have a copay, you'll need a debit or credit card ready.

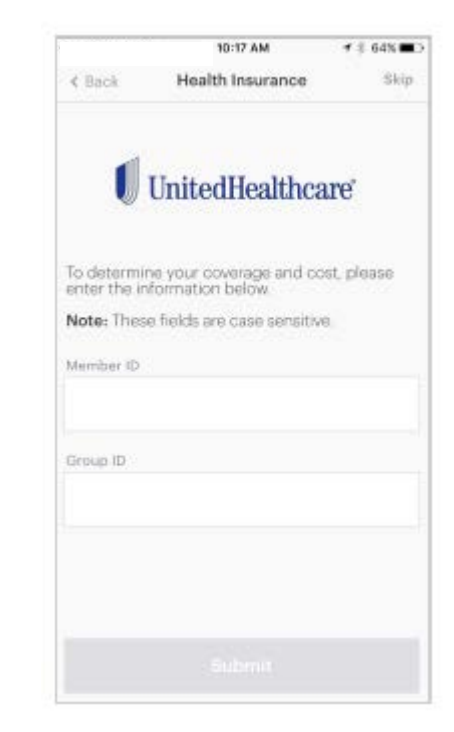

#### **Virtual Visits**

# You'll see that your benefits information has been verified.

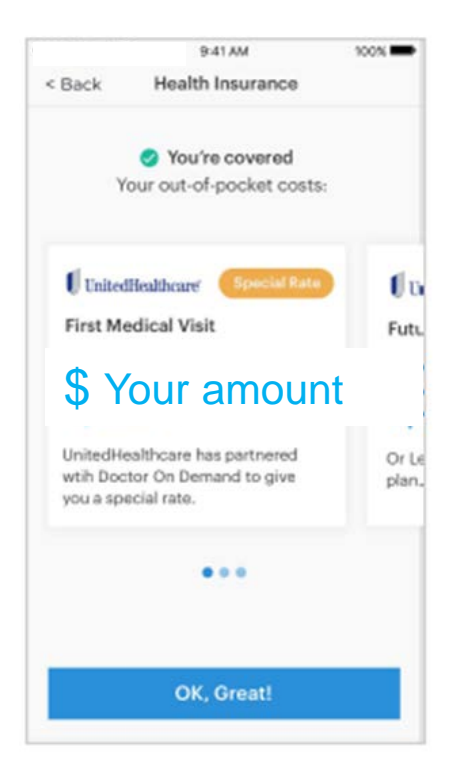

If you need to schedule an appointment, select a physician and schedule or start your visit.

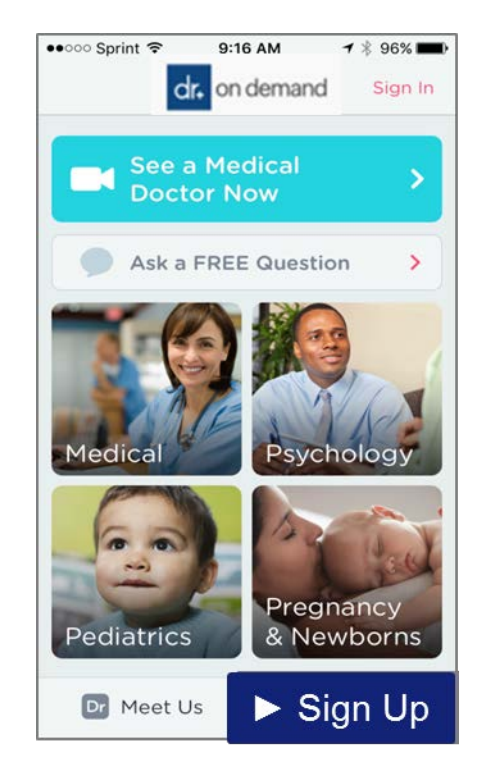

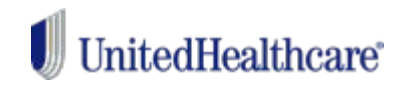

If you need to schedule an appointment, select a physician and schedule or start your visit.

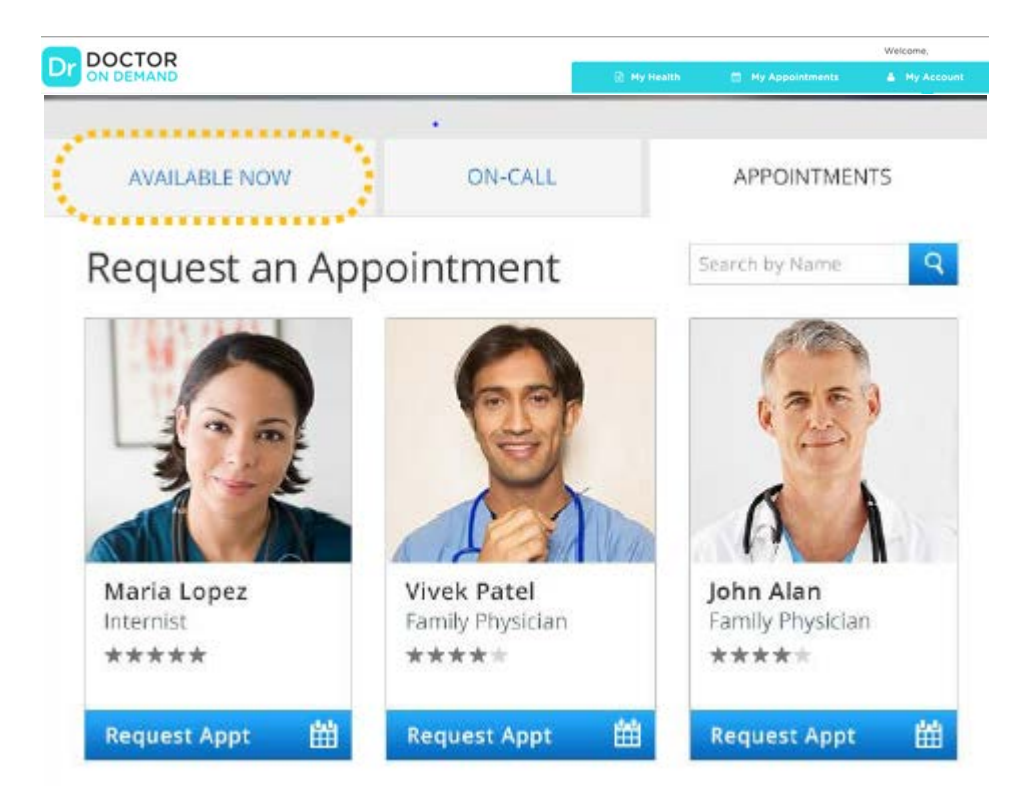

### Virtual Visits

## Prescription? Choose your local pharmacy for pick up.

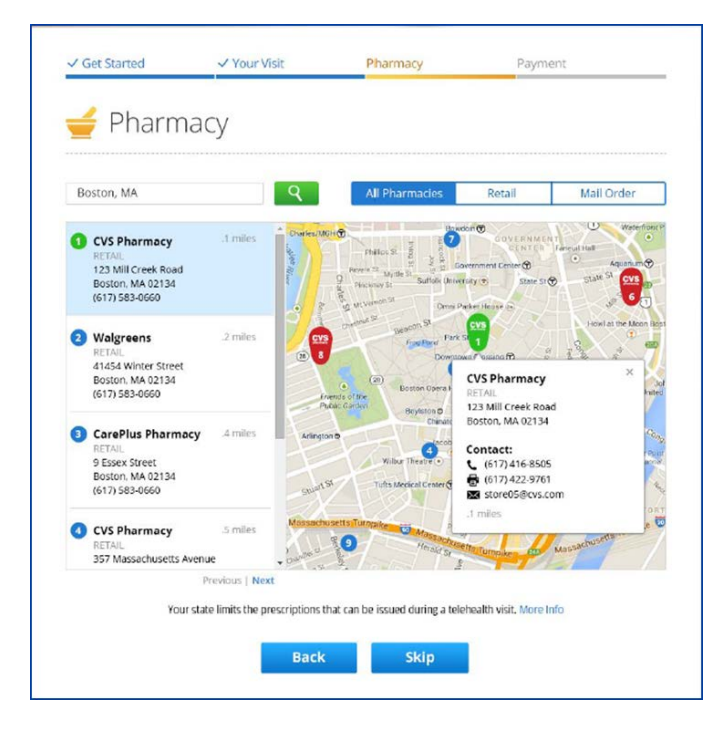

# You'll be prompted for satisfaction survey.

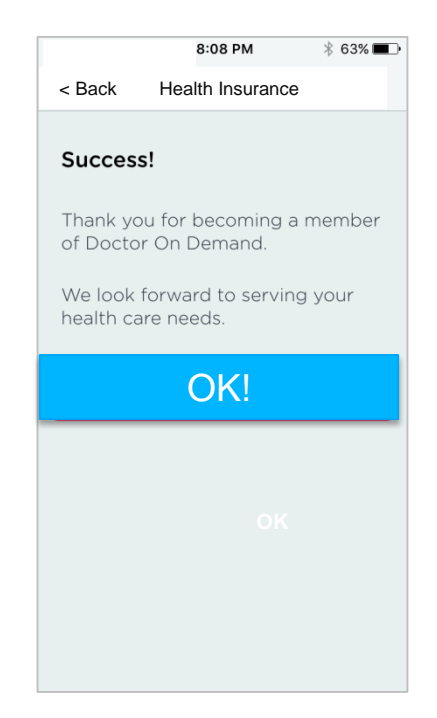